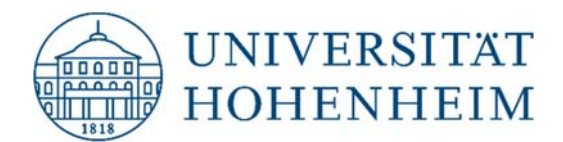

Thema

### Webmail-Zugriff auf CIFS-Verzeichnisse

10.11.2020

kim.uni-hohenheim.de | kim@uni-hohenheim.de

Bitte diese Anleitung sorgfältig lesen und beachten!

## Inhalt

| Zugriff auf CIFS-Verzeichnisse über Webmail | 2-4 |
|---------------------------------------------|-----|
| Ihr Home/Projektverzeichnis                 | 4   |

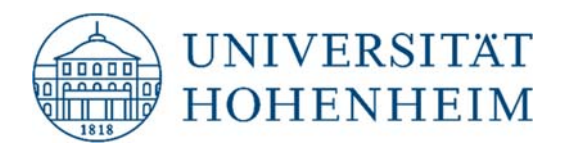

## Zugriff auf CIFS-Verzeichnisse über Webmail

Öffnen Sie Ihren Internet Browser und melden Sie sich dann bei Webmail an. Klicken Sie danach auf "Weitere" und dann "Dateimanager".

|                                                                                                    |                      |              |                 |          |         |           | /    |
|----------------------------------------------------------------------------------------------------|----------------------|--------------|-----------------|----------|---------|-----------|------|
| 🖌 Hohenheim :: Mein Po                                                                                                    | ortal X              | +            |                 |          |         |           |      |
| $\leftrightarrow \rightarrow C$ https                                                                                                 | s://webmail.u        | ini-hohenhei | m.de/services/p | ortal/   |         |           |      |
| WEB MAIL                                                                                                    | Webmail              | Kalender     | Adressbuch      | Aufgaben | Notizen | Weitere   | ۵    |
| 04.11.2020                                                                                                    |                      |              |                 |          |         | Lesezeich | en   |
| Inhalt hinzufüg                                                                                                    | en                   |              |                 |          |         | Dateimana | ager |
| Webmail                                                                                                    |                      |              |                 |          |         |           | K    |
| Ordner Nicht gele<br>Posteingang 1                                                                                                    | sen Insgesamt<br>237 |              |                 |          |         |           | Ke   |
| Filter                                                                                                    |                      |              |                 |          |         |           | A    |
| <ul> <li>Positivliste inaktiv</li> <li>Ausschlussliste inaktiv</li> <li>Abwesenheit inaktiv</li> <li>Weiterleitung inaktiv</li> </ul> |                      |              |                 |          |         |           | Ke   |
| Notizen                                                                                                    |                      |              |                 |          |         |           | K    |
| Keine Notizen                                                                                                    |                      |              |                 |          |         |           | Su   |

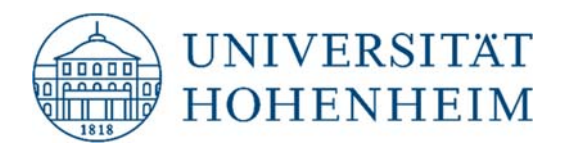

Nach der Weiterleitung melden Sie sich erneut mit Ihrem HOH-Benutzernamen sowie ihrem Passwort an. Wählen Sie bei der letzten Zeile **"Backend: CIFS Campus"** aus.

# Webmail der Universität Hohenheim

- > Häufige Fragen pflegen wir in unsere FAQ-Liste ein: FAQ Webmail
- > Bei Problemen wenden Sie sich bitte an kim-mail@uni-hohenheim.de

Wählen Sie hier "CIFS Campus" aus.

| Benutzername     |   |
|------------------|---|
| HOH-Benutzername |   |
| Passwort         |   |
|                  |   |
| Modus            |   |
| Automatisch      | ~ |
| Backend          |   |
| CIFS Campus      | ~ |
| Anmelden 🔒       |   |

#### HINWEIS:

Sie haben ab sofort die Möglichkeit über den Dateimanager auf die neue Speicherinfrastruktur der Universität Hohenheim zuzugreifen.

Dazu wählen sie bitte das "Backend: CIFS Campus" und melden sich mit ihren Hohenheimer Accountinformationen an. Über das "Backend: AFS Home" gelangen sie noch auf die alte Speicherinfrasturktur die in nächster Zeit abgelöst wird. Bei Fragen wenden Sie sich bitte an den IT-Service-Desk. E-Mail: speicherplatz(at)uni-hohenheim.de.

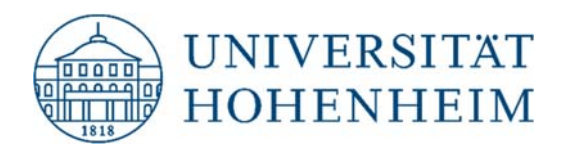

Nach einer erfolgreichen Anmeldung sollten Sie Zugriff auf Ihre CIFS-Verzeichnisse haben.

| Dateimanager :: CIFS Campus                   | × +                 |                        |                |              |                    |  |  |  |  |
|-----------------------------------------------|---------------------|------------------------|----------------|--------------|--------------------|--|--|--|--|
| ← → C https://webmail.uni-hohenheim.de/gollem |                     |                        |                |              |                    |  |  |  |  |
| WEBMAIL Webm                                  | nail Kalender       | Adressbuch Auf         | gaben No       | vtizen We    | itere 🌣            |  |  |  |  |
| 05.11.2020                                    |                     |                        |                |              |                    |  |  |  |  |
| Verzeichnis                                   | [CIFS Campus        | ]                      |                |              |                    |  |  |  |  |
| A Startordner                                 | C Aktualisieren     | 🚰 Verzeichnis wechseln | Kopieren A     | Ausschneiden | Löschen Umbenennen |  |  |  |  |
|                                               | Typ Name            | e                      |                |              |                    |  |  |  |  |
| O AFS Home                                    | apps                |                        |                |              |                    |  |  |  |  |
| CIFS Campus                                   | depa                | rtments                |                |              | Pro Datei –        |  |  |  |  |
|                                               |                     | 2                      |                |              |                    |  |  |  |  |
|                                               |                     |                        |                |              | maximal —          |  |  |  |  |
|                                               | My-H                | lome.lnk               |                |              | 1GB!               |  |  |  |  |
|                                               | 0 0 0               |                        |                |              |                    |  |  |  |  |
|                                               | Datei 1: Datei ausw | ählen Keine ausgewählt | Datei(en) Hoch | hladen       |                    |  |  |  |  |

Wichtig: Die maximale Größe einer über den Webmail-Dateimanager hochgeladenen Datei darf die maximale Größe von 1GB nicht überschreiten!!!

## Ihr Homeverzeichnis:

Ihr Homeverzeichnis finden Sie unter "home" (1).

home\[Anfangsbuchstabe des HOH-Benutzerkontos]\[HOH-Benutzername]

## Ihr Projektverzeichnis:

Ihre Projektverzeichnisse finden Sie unter "projects" (2).